## **New Student Intake Forms (NSIF)**

### **2024 Departmental Training**

February 21, 2024

**International Services Office** | admitquestions@iso.rochester.edu

Agenda

- Purpose of the New Student Intake Forms (NSIF)
- Initiating the NSIF/Completing the NSIF Department Section
- Common Issues, Cancellations, & Delayed Arrivals
- 2024 Updates
- Q & A

# **UR Immigration Sponsorship**

- Immigration document from UR's ISO is required for any student seeking UR immigration sponsorship for full-time study
- UR-sponsored visa categories available for full-time study:
   F-1 Student & J-1 Exchange Visitor
- New Student Intake Forms (NSIF) process used to request Certificate of Eligibility (F-1 I-20 or J-1 DS-2019)
- Third-party sponsored students should also complete NSIF (especially US-sponsored – Fulbright, USAID, etc.)

# **NSIF** Process

- **1. School/department** initiates NSIF by submitting NSIF Department Section
- **2. Student** submits NSIF Student Section to request immigration document (or provides information about non-UR sponsorship for study at UR)
  - Student resources online: <u>https://iso.rochester.edu/study/incoming/index.html</u>
- **3.** ISO reviews completed NSIF and issues immigration document, as needed provided required information & documentation has been submitted
  - Standard processing \*2 weeks\*
  - Immigration document is distributed electronically as PDF attachment in email

# URcompass – ISO's Client Portal

#### **UNIVERSITY OF ROCHESTER**

#### URcompass

#### Welcome to ISO's Client Portal Login Page

The University of Rochester's International Services Office (ISO) is pleased to offer this user platform to better communicate and collaborate with our international students, scholars, and employees, and their hosting UR departments. Development of these tools will continue to evolve, with changing immigration requirements and institutional priorities. Please see the online services available below.

#### Current Students, Faculty, or Staff

Secure access for international students, scholars, and employees who have valid UR network credentials. The link below will prompt you to login with your UR NetID and activated password.

Login

\*A Network ID and password are required.

- URcompass to manage NSIF process
- https://urcompass.ur.rochester.edu/

# **Accessing URcompass**

| ROCHESTER                       |                                                                                                    |
|---------------------------------|----------------------------------------------------------------------------------------------------|
| About Us   Academics            | Admissions   Arts   Athletics   Libraries   Medicine   Stude                                                      |
| urcompass                       | Login with your NetID credentials                                                                                 |
| NetID Info                      | Login                                                                                                    |
| Acceptable Use Policy           |                                                                                                    |
| Need Help?                      |                                                                                                    |
| Parents   Alumni   Visitors   0 | Community Text   Calendar   Directory   A to Z   Contact<br>EMERGENCY INFO<br>© University of Rochester 1996-2012 |

URcompass to manage NSIF process

https://urcompass.ur.rochester.edu/

**UR NetID to authenticate** 

# Navigating URcompass

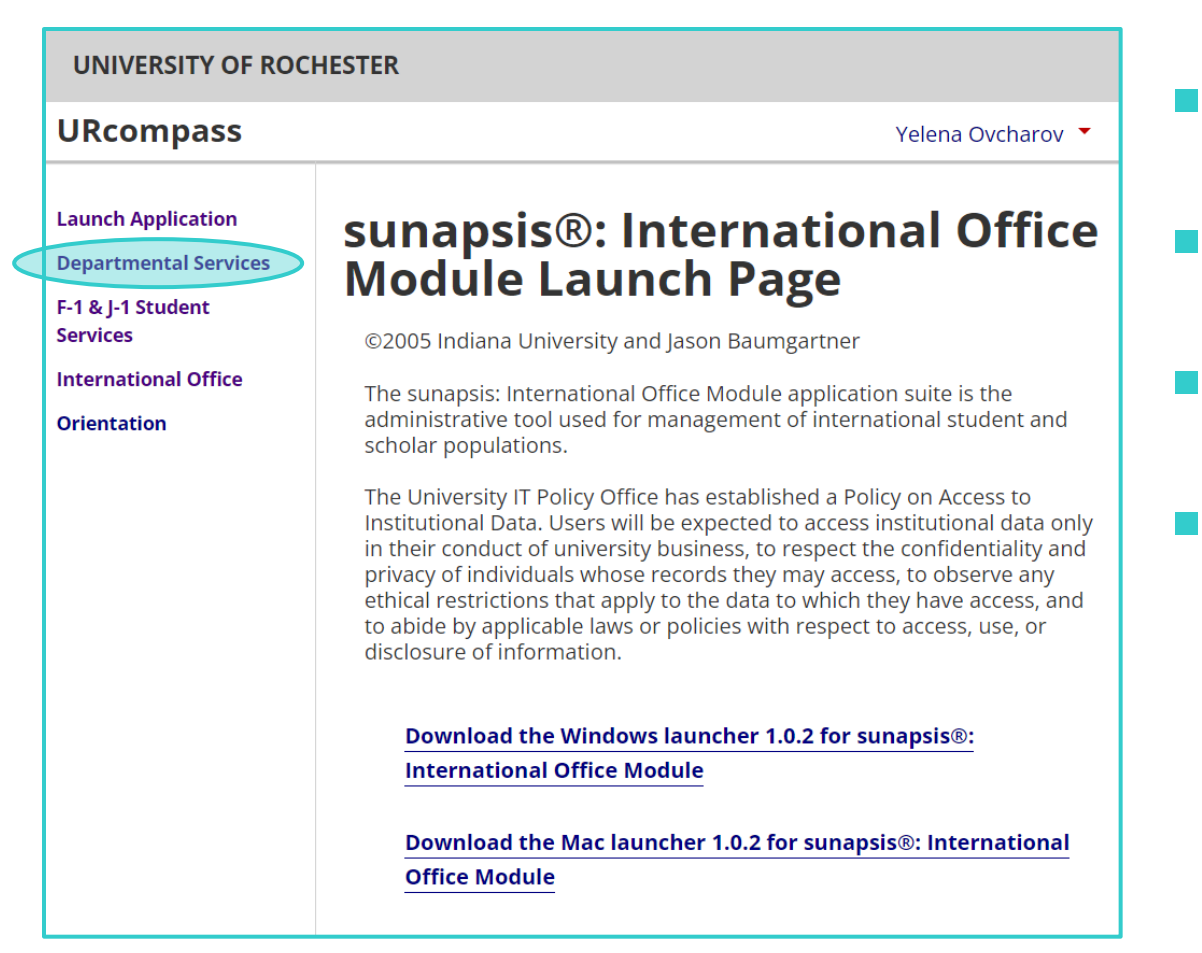

- URcompass to manage NSIF process
- https://urcompass.ur.rochester.edu/
- UR NetID to authenticate
- **Departmental Services**

# New Student Intake in URcompass

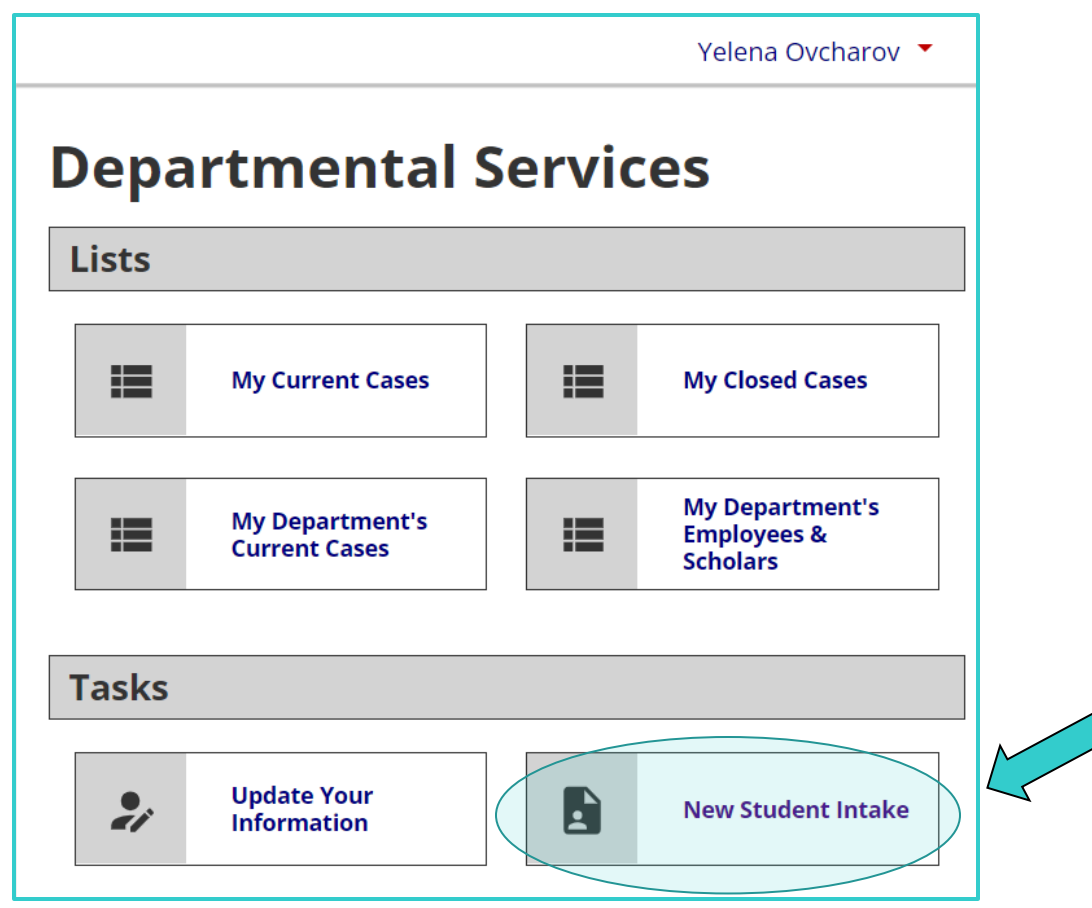

- URcompass to manage NSIF process
- https://urcompass.ur.rochester.edu/
- UR NetID to authenticate
- Departmental Services
  - Select "New Student Intake" to initiate a new NSIF

# Initiating an NSIF in URcompass

Yelena Ovcharov 🔻

### **Lookup International Record**

Find a profile record based upon the given University ID and Date of Birth. Please note you must have either an official University ID or a Temporary ID that is currently in this system.

(\*) Information Required

University ID\*

Date of Birth\*

|      | MM/DD/YYYY |
|------|------------|
| Find | l Record   |

- URcompass to manage NSIF process
- https://urcompass.ur.rochester.edu/
- UR NetID to authenticate
- Departmental Services
- Select "New Student Intake" to initiate a new NSIF
- Find student with URID & DOB

# **NSIF Department Section Forms**

#### **Required: NSIF Department Section**

- REQUIRED
   O1 NSIF Department Instructions
- REQUIRED
   **02 NSIF Academic Program Information**
- REQUIRED
   O3 NSIF UR Expenses and Funding Information
- REQUIRED
   **04 NSIF Department Certification**

**Optional: If NOT attending for 2024-2025** 

O OPTIONAL 05 NSIF Cancellation Notice

**Optional: If delayed or deferred for 2024-2025 (after Document Issued ONLY)** 

OPTIONAL 06 NSIF Adjusted Arrival Information

### NSIF Department Section, Form 1: Departmental Instructions

#### **01 NSIF Department Instructions**

MAIN PAGE | TEMP731651 | LENA TEST TEST LENA

(\*) Information Required

The **New Student Intake Forms (NSIF)** are used to gather information from both academic departments and international students to review their eligibility and need for immigration sponsorship. When appropriate, this information will be used to issue an immigration document for study at the University of Rochester. The **NSIF Department Section** asks for details about a student's academic program and any UR funding.

To begin, please provide contact information needed to manage all NSIF communications. The departmental email address may be a shared office account (recommended) or an individual user.

#### **UR Department Contact**

CLIENT RECORD: LENA TEST TEST LENA | TEMP731651

Staff or Department Email, for NSIF notifications:\*

#### Student Contact

*Do <u>NOT</u> list a UR email address unless the student is already actively monitoring and prefers that account. ISO collects campus contact information directly from UR Student.* 

Student Email, for NSIF notifications:\*

#### **Coordination with ISO**

I understand that I will receive updates during the NSIF process and must inform ISO of admission decision changes. \*

Save Defaults Submit

### <u>Staff Email</u>

# Saves to student record as contact for NSIF processing communications

Consider using a shared office email for continuity & support!

### Student Email

### Notification to access NSIF via URcompass

#### **02 NSIF Academic Program Information**

MAIN PAGE | TEMP731651 | LENA TEST TEST LENA

(\*) Information Required

#### **UR Program Information**

Use this section to identify general academic details and to review admissions data collected from UR Student. If the displayed Program of Study and Major Code are not accurate, please provide corrected information for ISO reference (validation of the UR Student record is also recommended in this case).

#### CLIENT RECORD: LENA TEST TEST LENA | TEMP731651

| School or Academic Unit*                                                       |   |
|--------------------------------------------------------------------------------|---|
|                                                                                | ~ |
| Education Level*                                                               |   |
|                                                                                | ~ |
| UR Student - Program of Study (display only)                                   |   |
|                                                                                |   |
| UR Student - Primary Major Code (display only)                                 |   |
|                                                                                |   |
|                                                                                |   |
| Do these UR Student fields accurately reflect the student's program of study?* |   |
| O Yes O No                                                                     | _ |

School/Academic Unit

### Education Level

- Note for Non-Matriculated students: select level of study at UR, NOT at home institution! i.e. "Other"
- Review UR Student Program of Study & Major Code
  - If not accurate, please provide admitted program details (more commonly inaccurate for readmitted students)

| Will this student participate in<br>enrollment?* | any scheduled UR activities p | rior to their full-time |
|--------------------------------------------------|-------------------------------|-------------------------|
| Yes                                              | O No                          |                         |
| Please indicate the nature of t                  | hose scheduled activities:*   |                         |
| <ul> <li>Orientation event(s)</li> </ul>         | Research                      | Bridge Course           |
| <ul> <li>Training seminar(s)</li> </ul>          | Other                         |                         |
| If 'Other', please describe                      |                               |                         |
|                                                  |                               |                         |
| Are these activities required o                  | or optional?*                 |                         |
| O Required                                       | O Optional                    | O Both                  |
| Will these activities be registe                 | red in the UR Student record? | k                       |
| Yes                                              | O No                          | O Both                  |
| Will the registration count tow                  | vard the Program of Study?*   |                         |
| O Yes                                            | ○ No                          | O Uncertain             |
| Will these activities be offered                 | l in-person or online?*       |                         |
| O In-person                                      | O Online                      | O Both                  |
| Additional context or detail, as ne              | eded                          |                         |
|                                                  |                               |                         |
|                                                  |                               |                         |
|                                                  |                               |                         |
|                                                  |                               |                         |

# Will this student participate in any scheduled UR activities prior to their full-time enrollment?

ISO will evaluate options for immigration sponsorship to accommodate individual circumstances for students.

*Example:* An optional, online, nonmatriculated Bridge Course has different implications for an Initial student abroad versus SEVIS Transfer student participating from within the US.

|                                                                                                    |                                                                                                    | ~                                                                        |
|----------------------------------------------------------------------------------------------------|----------------------------------------------------------------------------------------------------|--------------------------------------------------------------------------|
| Please indicate the exa<br>Program End Date for<br>equired in-person acti<br>Program Start Date (r | ct <b>Start of Classes</b> for the scheduled acad<br>the expected term of completion. To acco<br>vities prior to the academic term, you may<br>to more than 30 days in advance). | demic term and the<br>ommodate travel for<br>y also indicate the earlier |
| itart of Classes*                                                                                  |                                                                                                    |                                                                          |
| MM/DD/YYYY                                                                                         |                                                                                                    |                                                                          |
| earther Ford Dates                                                                                 |                                                                                                    |                                                                          |
| Gran End Date                                                                                      |                                                                                                    |                                                                          |
| MM/DD/YYYY                                                                                         |                                                                                                    |                                                                          |
|                                                                                                    |                                                                                                    |                                                                          |
| Vill this student arrive<br>Classes (orientation, et                                               | early to attend <u>required in-person activiti</u><br>c.)?*                                                                                                    | <u>es</u> prior to the Start of                                          |
| Yes                                                                                                | O No                                                                                                    |                                                                          |
|                                                                                                    |                                                                                                    |                                                                          |
| rogram Start Llatez                                                                                |                                                                                                    |                                                                          |
|                                                                                                    |                                                                                                    |                                                                          |
| MM/DD/YYYY                                                                                         |                                                                                                    |                                                                          |

### Term (Summer 2024, Fall 2024, or Spring 2025) Ensure this aligns with UR Student and that the student is enrolled full-time in this term!!

#### Start of Classes = Formal Start of Term

\* Full-time term registration will be required\*

#### **Program End Date = Formal Term Date**

- \* Summer/Fall Term: Last Day of Final Exam Period
- \* Spring Term: Day of Commencement

### **Program Start Date = Required, in-person activities**

\* Can be no earlier than 30 days prior to start of classes

| English Proficiency Program Type*  English Proficiency Determination*                                                                             | Matriculated<br>Nonmatriculated<br>English Language Program (ELP)                                                                                                    |
|----------------------------------------------------------------------------------------------------|----------------------------------------------------------------------------------------------------|
| Department Confirmation  Department certification: This student has met all requirements for admission to the program of study identified above * | English Proficiency Determination*          Student is proficient according to admissions criteria          ✓          Method of determining English Proficiency* <ul> <li>Standardized English Test</li> <li>Alternative English</li> <li>Interview assessment</li> <li>Waived (native speaker or previous study etc.)</li> </ul> |
| Comments for ISO (if any)                                                                                                    |                                                                                                    |

### NSIF Department Section, Form 3: UR Expenses and Funding Information

#### **03 NSIF UR Expenses and Funding Information**

MAIN PAGE | TEMP731651 | LENA TEST TEST LENA

(\*) Information Required

Follow the prompts to select the appropriate template title among our **ISO Expense Templates for NSIF**. If the menu options do not apply to this student, the form will also allow for customized expense estimates. These may be entered manually based on the reference list linked above or upon confirmation with ISO prior to submitting this form.

#### **Estimated Expense Information**

| CLIENT  | RECORD: | LENA | TEST  | TEST  | LENA | L TEMP731651   |
|---------|---------|------|-------|-------|------|----------------|
| CLILINI | RECORD. |      | 1 LUI | 1 LOI | LENA | 1 12101 751051 |

| Deer a standard | 100 | European a | Tempelate |       |         | atural a set 74 |
|-----------------|-----|------------|-----------|-------|---------|-----------------|
| Does a standard | 150 | expense    | rempiate  | appiy | to this | studentr        |

O Yes

O No

#### **UR Financial Support**

Will this student receive UR financial support?\*

O Yes

O No

Comments for ISO (if any)

Save Defaults Submit

 Select the official ISO Expense Template (from a list) that aligns with the estimated expenses for the admitted student's program

2. Provide UR financial support details, if any

### NSIF Department Section, Form 3: UR Expenses and Funding Information

#### ISO Expense Templates for NSIF (Reference Only)

Use the UR Academic Unit menu to display ISO Expense Templates calculated for international students in those programs. This tool is provided for <u>reference only</u> when selecting an appropriate template within the New Student Intake Forms (NSIF). There is no functional configuration between these two resources.

If you are currently in the process of entering UR Department details for an incoming student, please close this tab when you are done and return to your NSIF window.

UR Academic Unit

Warner School of Education

Warner School of Education

| <u>Template Title</u> | <u>Mos.</u><br>per Yr | <u>Tuition</u><br><u>Total</u> | <u>Living</u><br><u>Total</u> | <u>Grand Total</u> |
|-----------------------|-----------------------|--------------------------------|-------------------------------|--------------------|
| Grad 18               | 9                     | 33866                          | 15530                         | \$49396            |
| Grad 24               | 9                     | 43886                          | 15530                         | \$59416            |

**Continuation of Enrollment - Graduate Programs** 

| <u>Template Title</u> | <u>Mos.</u><br>per Yr | <u>Tuition</u><br><u>Total</u> | <u>Living</u><br><u>Total</u> | <u>Grand Total</u> |
|-----------------------|-----------------------|--------------------------------|-------------------------------|--------------------|
| 999 Term              | 4                     | 2728                           | 6320                          | \$9048             |
| 999 Year              | 9                     | 5946                           | 14220                         | \$20166            |

DO NOT SUBMIT this form! This tool is for REFERENCE ONLY. Please close this window and return to the NSIF or other function in URcompass, as needed.

|                |            | Cred        | Length | Mos / |                | Health | Health | Int'l | Activity | Other | Total   | Roon |
|----------------|------------|-------------|--------|-------|----------------|--------|--------|-------|----------|-------|---------|------|
| Template Title | Population | <u>/ Yr</u> | (mos.) | Year  | <u>Tuition</u> | Fee    | Ins.   | Fee   | Fee      | Fees  | Tuition | Boa  |

Detailed breakdown of tuition and living expenses will be shared via email after today's training, when we are ready to start receiving NSIFs for the 24-25 cycle!

If an established ISO Expense Template does not apply to an individual student, please contact admitquestions@iso.rochester.edu in advance of working on Form 3 to confirm custom calculations with ISO!

| Does a standard IS                                                                        | 50 Expense Template apply to this student?*                                                                                                    |
|-------------------------------------------------------------------------------------------|----------------------------------------------------------------------------------------------------|
| O Yes                                                                                     | No                                                                                                    |
| Has ISO tabulated                                                                         | or confirmed the intended expanse figures?*                                                                                                    |
| Yes                                                                                       | O No                                                                                                    |
|                                                                                           |                                                                                                    |
| Enter ESTIMATED                                                                           | AVERAGE COSTS for one academic year.                                                                                                    |
| NOTE: If you <u>alrea</u><br>the system would<br>needed, please hit<br>select a customize | <u>idy selected a standard ISO Expense Template</u> from the menu above,<br>retain those amounts regardless of what you provide in this section. As<br>t 'Cancel' below and return to this form from the main NSIF menu to<br>ed estimate without that error. |
| Academic Term Leng                                                                        | gth (in months)*                                                                                                    |
|                                                                                           | ~                                                                                                    |
| Tuition and Fees*                                                                         |                                                                                                    |
| 0                                                                                         |                                                                                                    |
| Living Expenses*                                                                          |                                                                                                    |
|                                                                                           |                                                                                                    |
| 0                                                                                         |                                                                                                    |
| TOTAL                                                                                     |                                                                                                    |
| TOTAL                                                                                     |                                                                                                    |

### NSIF Department Section, Form 3: UR Expenses and Funding Information

~

Cred

/Yr

Length

(mos.)

Mos

Year

Tuition

Health

Fee

Health

Ins.

Int'l

Fee

| <b>UR Financial Support</b><br>Will this student receive UR t | finan           | tial support?*                                       |                          |
|---------------------------------------------------------------|-----------------|------------------------------------------------------|--------------------------|
| Yes                                                           | 0               | No                                                   |                          |
|                                                               |                 |                                                      |                          |
| Please rank-order all UR fun<br>numbers, without decimal p    | ding s<br>laces | source(s) by annual dollar<br>or special characters. | amounts below. Use WHOLE |
| Primary UR Funding Source                                     |                 |                                                      |                          |
| Primary Funding Total*                                        |                 |                                                      |                          |
| 0                                                             |                 |                                                      |                          |
| Primary Funding Type*                                         |                 |                                                      |                          |
|                                                               |                 |                                                      |                          |
| Secondary UR Funding Sour                                     | ce*             |                                                      |                          |
| <ul> <li>Include 2nd UR funding<br/>source</li> </ul>         | 0               | Not Applicable                                       |                          |
| Tertiary UR Funding Source*                                   | ŧ               |                                                      |                          |
| <ul> <li>Include 3rd UR funding<br/>source</li> </ul>         | 0               | Not Applicable                                       |                          |
| Additional UR Funding Source                                  | ce(s)*          |                                                      |                          |
| <ul> <li>Include remaining UR</li> </ul>                      | 0               |                                                      |                          |
| funding                                                       |                 | Template Title                                       | Population               |
| TOTAL Annual UR Funding                                       |                 |                                                      |                          |
| 0                                                             |                 |                                                      |                          |
| Select File to upload UR Awa                                  | ird Le          | tter or Financial Aid Summ                           | nary (if available)      |
|                                                               |                 |                                                      |                          |

- Determine type(s) of funding source(s)
   (Scholarship, Assistantship, Stipend, etc.).
- Rank-order from LARGEST funding source (i.e. PRIMARY) to smallest funding source, all UR funding source(s) by annual dollar amounts.
- Use official numbers from ISO Expense Template in calculating amounts, if the same type of funding source covers multiple estimated expenses.

A copy of the UR Award Letter or Financial Aid Summary is requested/helpful.

Other

Fees

Total

Tuition

Room &

Board

Pers.

Books

Total

Living

Grand

Total

Activity

Fee

### NSIF Department Section, Form 4: Departmental Certification

#### 04 NSIF Department Certification

#### MAIN PAGE | 8000017 | TEST SEVENTEEN SUNAPSIS TEST RECORD

(\*) Information Required

Save Defaults

Upon submission of this form, an email invitation will be generated for the student to complete their portion of the New Student Intake Forms. They will need their activated NetID to access *URcompass*. Your UR Department email will be copied on update requests and notifications as the student navigates this process. Case status can also be monitored within the NSIF.

Please notify ISO immediately if the student 1) will not be attending UR during 2022-2023 so ISO can cancel the NSIF request, or 2) needs adusted program dates within the academic year.

CLIENT RECORD: TEST SEVENTEEN SUNAPSIS TEST RECORD | 8000017

 $\hfill\square$  I have reviewed my submission for thoroughness and accuracy. \*

Submit

I understand that I must notify ISO immediately of any deferral, withdrawal, or other change to planned enrollment. \*

### **Upon NSIF Department Section submission...**

#### Forms are approved and locked

Edits require coordination with ISO

#### **NSIF** invitation sent to Student

Email Notification includes Program Dates & UR Funding

#### **Communications & Monitoring**

Monitor Case Status via URcompass

## Monitoring Case Status via URcompass

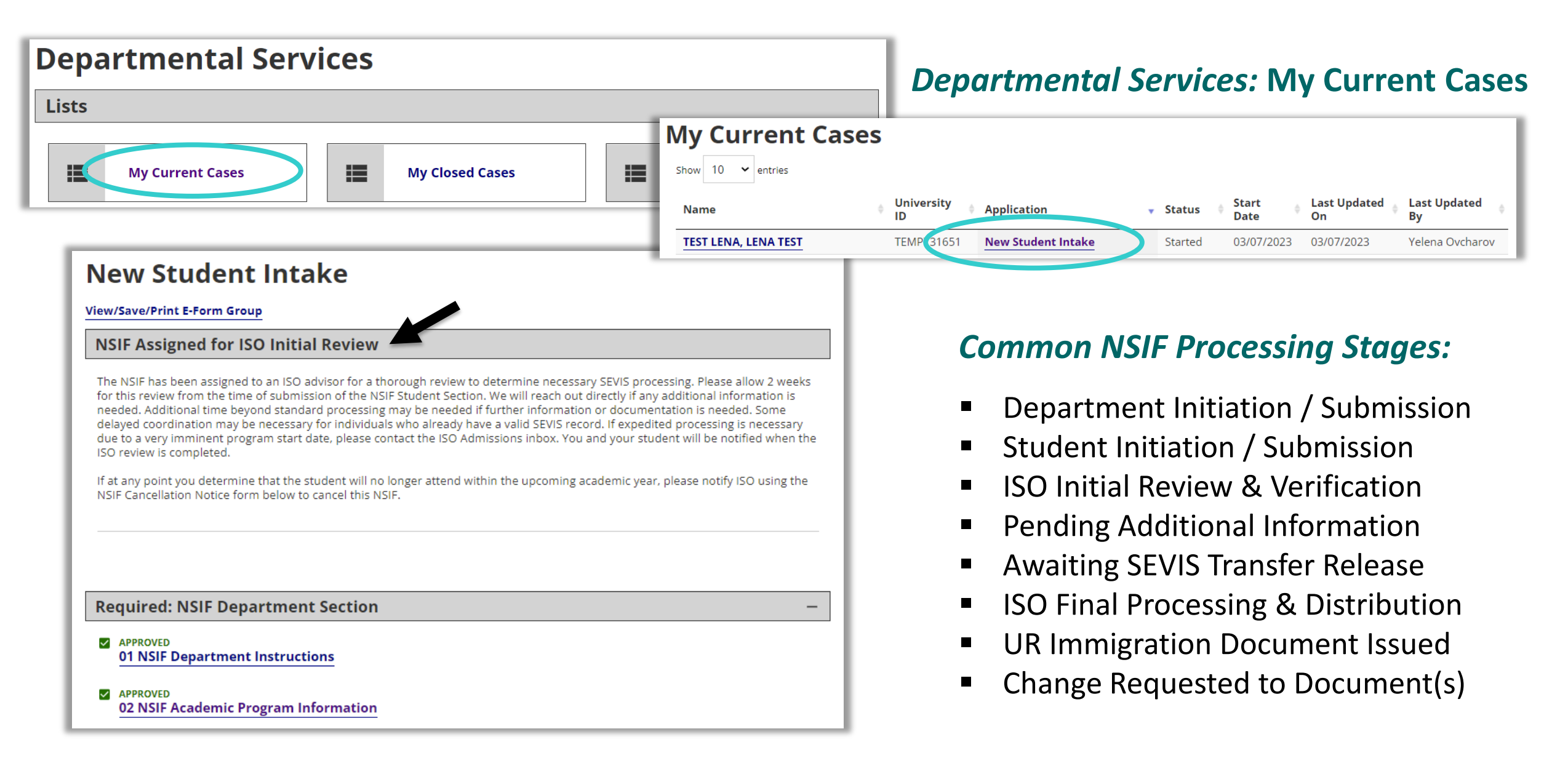

### **NSIF Deferrals & Cancellations**

#### Notify ISO if the student will be delayed in their arrival or are no longer expected to attend UR!

| New Student Intake                                                          |
|-----------------------------------------------------------------------------|
| View/Save/Print E-Form Group                                                |
|                                                                             |
|                                                                             |
| Required: NSIF Department Section         -                                 |
| REQUIRED     01 NSIF Department Instructions                                |
| REQUIRED     02 NSIF Academic Program Information                           |
| REQUIRED     03 NSIF UR Expenses and Funding Information                    |
| REQUIRED<br>04 NSIF Department Certification                                |
| Optional: If NOT attending for 2024-2025                                    |
| O OPTIONAL<br>05 NSIF Cancellation Notice                                   |
| Optional: If delayed or deferred for 2024-2025 (after Document Issued ONLY) |
| O OPTIONAL<br>06 NSIF Adjusted Arrival Information                          |

### Submit NSIF Cancellation Notice...

If the student will no longer arrive to enroll in 2024-2025

#### Submit Adjusted Arrival Information...

If the student will arrive to enroll in 2024-2025 later than originally requested/ as issued on most recent I-20 or DS-2019

### Common Issue #1

### You can't access URcompass in order to initiate an NSIF

|                                                                                                    | URcompass _ *                                                                                                    |
|----------------------------------------------------------------------------------------------------|----------------------------------------------------------------------------------------------------|
| URcompass                                                                                                    | Departmental Access Request Form                                                                                                    |
| Request Account<br>We did not find an existing account in our system matching the login name you entered.<br>• If you are an international student, scholar, or employee, please select "Client" below.<br>• If you are a departmental staff member responsible for filing requests pertaining to an international client's immigration status, please select "Department" below. | Complete this form to gain access to various e-form requests for university departments to request of the international office. These include applications and renewals for H-1B employees, J-1 scholars, and permanent residency petitions.  (*) Information Required Your Network ID 8000015 Your Full Name* Kevin - Test Department Your University E-mail* Kevin - Test Department                                                                                                    |
| <ul> <li>If you work for your organization's international services office, please contact your sunapsis system administrator and have them make sure your sunapsis account is set up properly.</li> <li>(*) Information Required</li> <li>Please select the type of user to log in as: *</li> </ul>                                                                              | Campus* University of Rochester  Department* International Services Office (ISO)                                                                                                    |
| Client  Department  Request Account                                                                                                    | Campus Phone Number<br>(585) 275-2866<br>Street<br>40 Celebration Drive, Suite 100<br>City                                                                                                    |
| Becure Online Session                                                                                                    | Rochester State                                                                                                    |
| You will receive an email when access is granted.                                                                                                    | New York       •         Zip Code       14627         I confirm that I am an administrator for the given department who is authorized by the department         I confirm that I am an administrator for the given department who is authorized by the department         I confirm that I am an administrator for the given department who is authorized by the department         I confirm that I am an administrator for the given department who is authorized by the department         I confirm that I am an administrator for the given department who is authorized by the department |

### Common Issue #2

### You can't find student in URcompass to initiate NSIF (when searching by URID & DOB)

### Data from UR Student must create/populate an immigration record in ISO's system

| o-pernographic information                                                                  | Immigratio  | n Information                                        |                                                        |        |
|---------------------------------------------------------------------------------------------|-------------|------------------------------------------------------|--------------------------------------------------------|--------|
| Edit                                                                                        |             |                                                      |                                                        |        |
| Citizenship Status Citizen (Ch                                                              | iina)       |                                                      |                                                        | _      |
|                                                                                             |             |                                                      | Turn on the new tables vie                             | N/ ( ) |
| Student Immigration Sponsorship                                                             | Status 1 it | em                                                   | Turn on the new tables vie                             |        |
| Student Immigration Sponsorship<br>Academic Record                                          | Status 1 it | em<br>Student Immigration<br>Sponsorship Status      | Turn on the new tables vie<br>X표 표 포<br>Description    |        |
| Student Immigration Sponsorship S<br>Academic Record<br>ergraduate () - 01/11/2021 - Active | Status 1 it | em<br>Student Immigration<br>Sponsorship Status<br>P | Iurn on the new tables vie       Image: Second student |        |

#### System Automation

- Tied to an Active Program of Study
- IF Student is not US citizen or resident
- IF Program of Study is matriculated
- 'Student Immigration Sponsorship Status' in UR Student properly coded [P = Prospective ISO Sponsored Student]
- Notify ISO of unexpected issues, or to request manual entry for nonmatriculated students

Please allow 2-3 business days to complete sequential account setup on new records: UR Student record creation  $\rightarrow$  Sponsorship Code  $\rightarrow$  ISO record creation  $\rightarrow$  URcompass

### Common Issue #3

### Student can't access URcompass in order to access NSIF Student Section

- Student must initialize their NetID via myIdentity Self Service & enroll in Duo first
- Ensure student has received instruction for URID and Duo setup before you initiate the NSIF/before you submit the NSIF Department Section
- Contact University IT for issues with NetID and/or Duo setup

# Next Steps, after NSIF processed by ISO

- Visa appointment can be scheduled using SEVIS ID on I-20/DS-2019
- Most students may arrive up to 30 days prior to program start date (some exceptions exist, based on SEVIS category)
- Student will be invited to complete Immigration Check-In in URcompass (to be completed upon arrival to the US/Rochester)
- Upon SEVIS activation (as needed), NSIF will be closed by ISO

# Updates for 2024

- URcompass "system patch" purchased to prevent departments from inadvertently saving a financial template as a default that may be problematic for future NSIFs that require a different template
  - Visiting New Student Intake Forms (VNSIF) should be used instead, for students admitted through Global Visitor Program (GVP)
    - Very similar, but offers more intuitive data collection for visiting students!
    - More information to departments will be offered as part of GVP process
    - Other non-matriculated programs should still use standard NSIF, for now

Presentation recording will be posted online:

iso.rochester.edu/urcompass/departments.html

### Please do not begin initiating NSIFs for 24-25 until you are notified by email that the forms are live for your school!

# **Questions?**